## 보정하는 방법

음속이 알려져 있지 않은 경우, PVX는 알려진 두께 샘플로 보정할 수 있습니다. 이 데모는 가능한 보정 기술을 간단히 설명합니다. 다양한 보정 기술을 읽고 다음 중 하나를 선택합니다.

## 음속을 알고 있는 경우

재료의 음속을 알고 있는 경우, 사용자는 알고 있는 두께를 사용하여 *PVX* 음속 값을 보정하지 말고, 단지 음속 값을 *PVX* 에 입력합니다. 음속을 입력하는 단계는 다음과 같습니다.

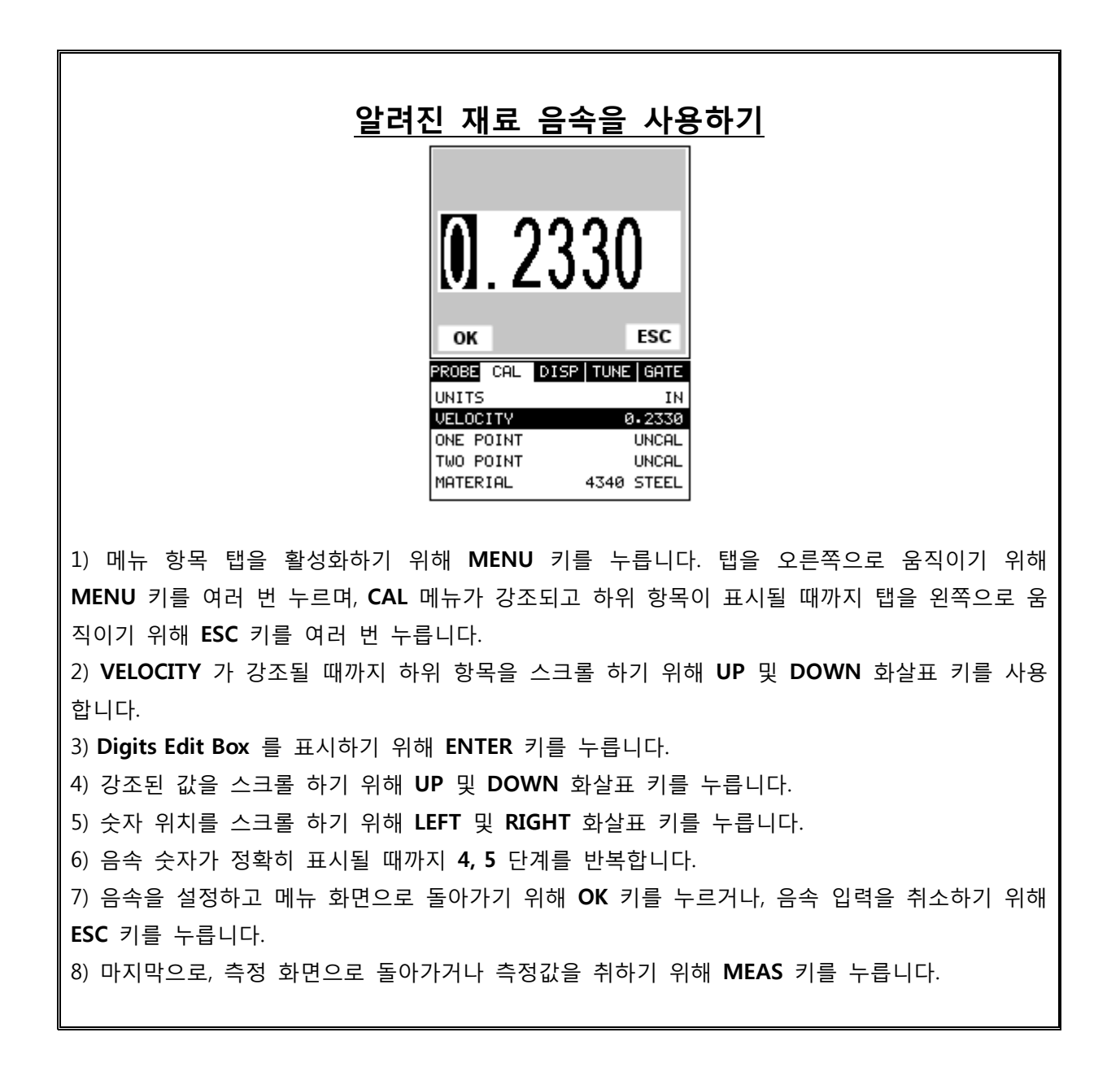

## 두께를 알고 있는 경우

때때로 재료의 음속은 알려져 있지 않습니다. 이 경우에는 알려진 두께 샘플로 음속을 결정하는 데 사용할 수 있습니다. 현장에서의 교정을 위해 PVX와 함께 사용하는 기계적인 두께를 설정하는 것은 매우 유용합니다.

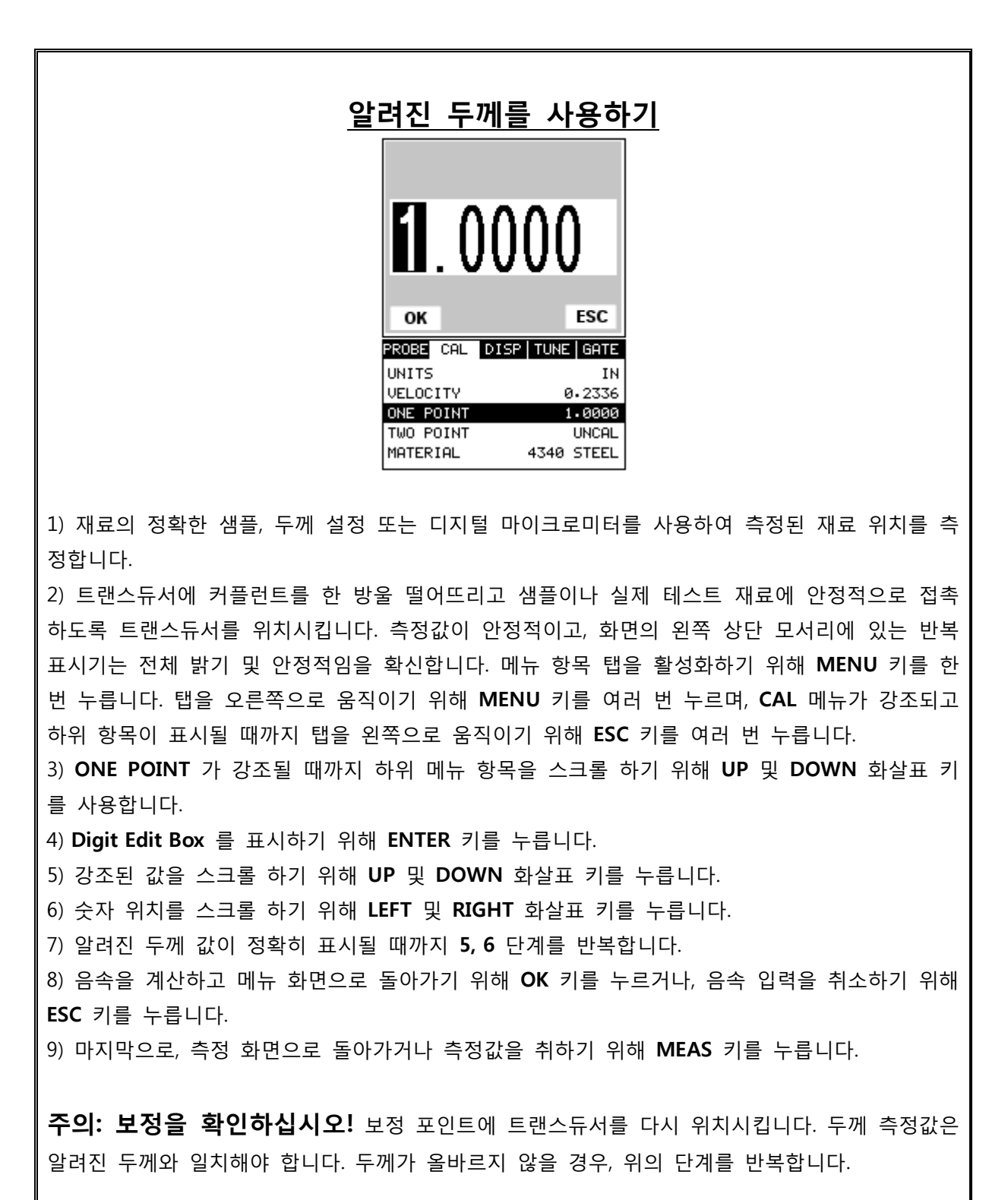